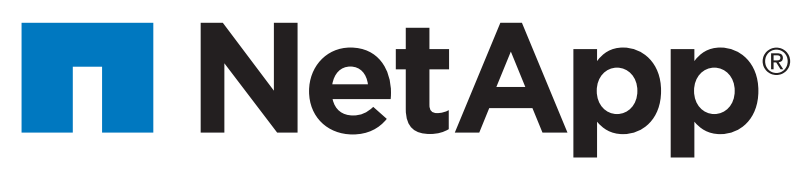

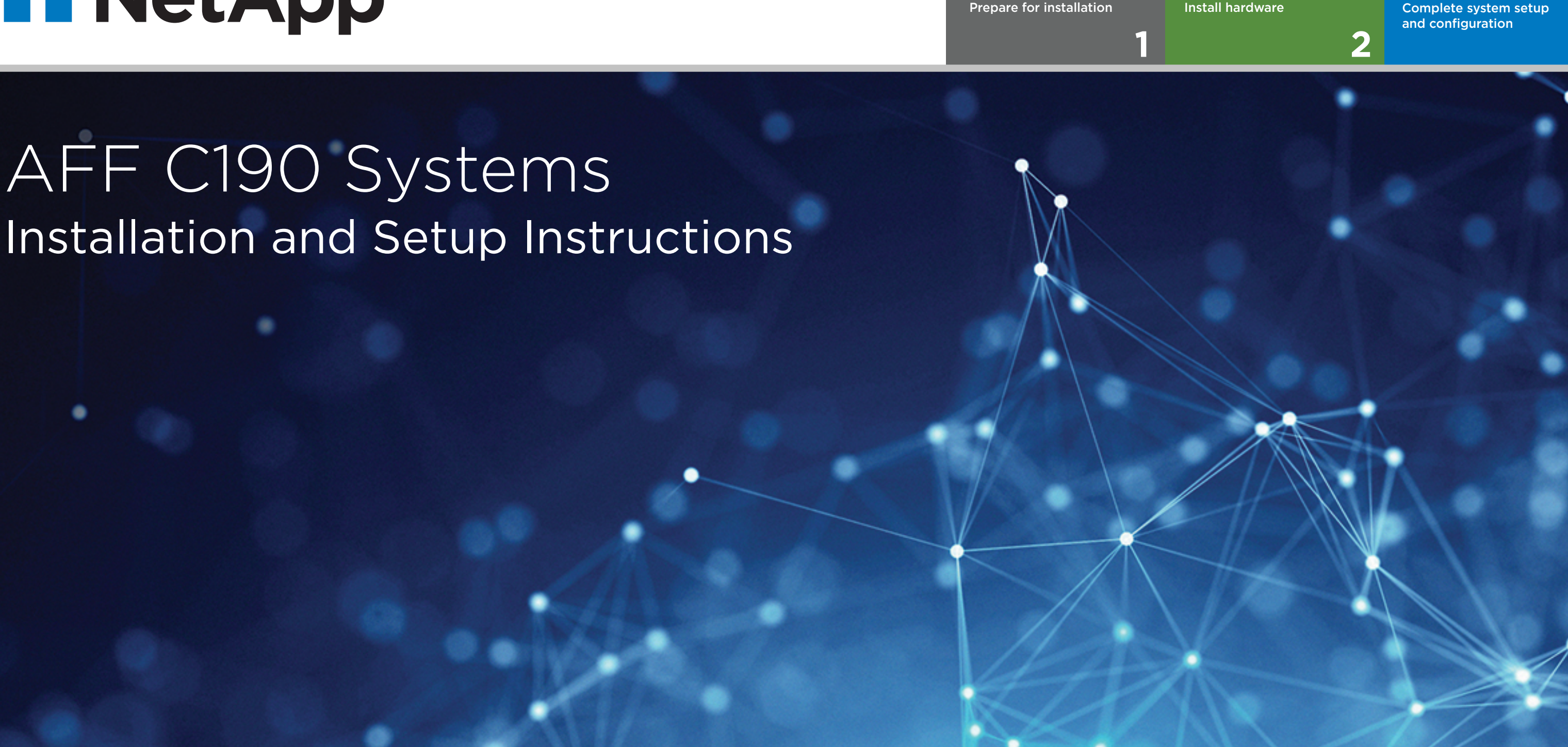

## Prepare for installation | Stage 1

o●● Pre-setup

1. Unpack all boxes and inventory contents. For more cable information and part numbers, see the Hardware Universe.

2. Go to the <u>AFF and FAS System Documentation Center</u> and click AFF C190 systems, and then Installation and Setup:
 Review the <u>NetApp ONTAP Configuration Guide</u>.

- Watch the videos listed under <u>Setup videos</u>.

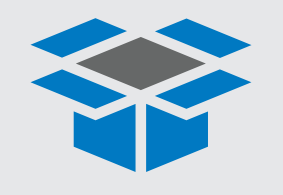

#### In the box

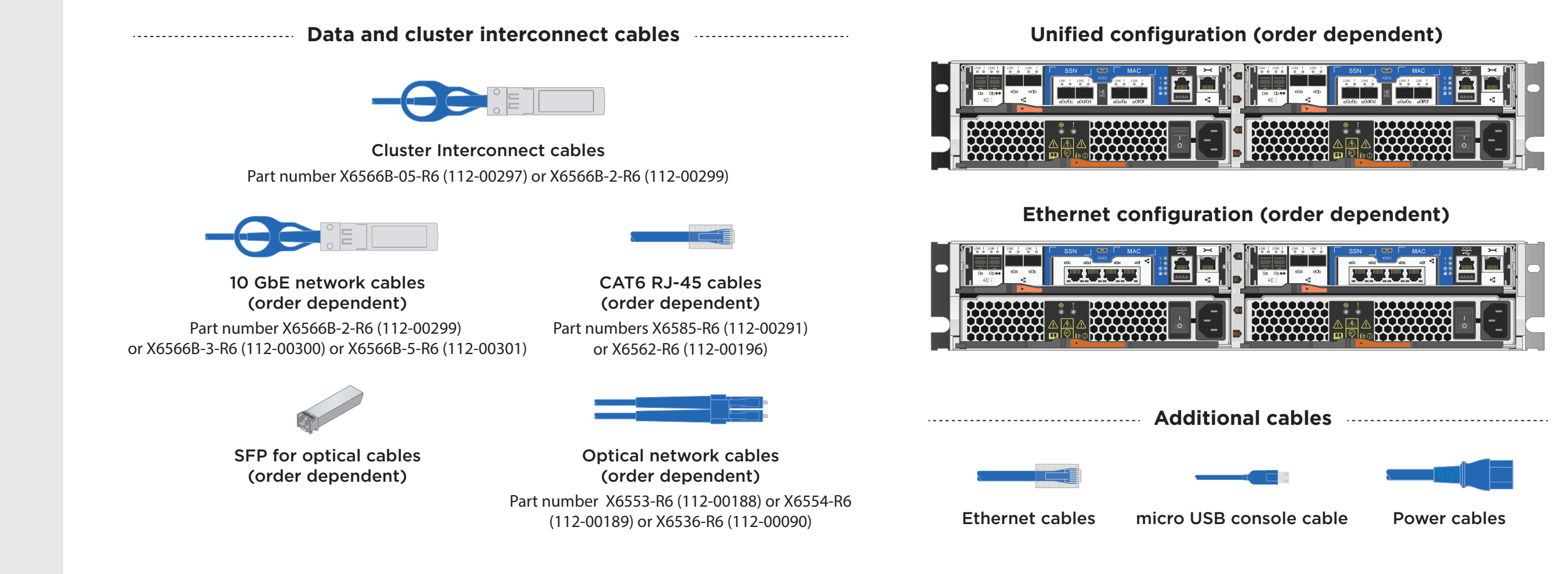

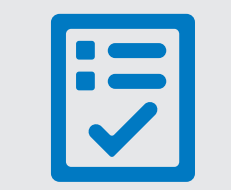

You provide

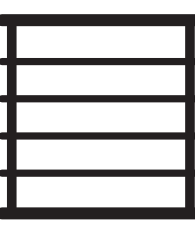

Rack space 2U per chassis

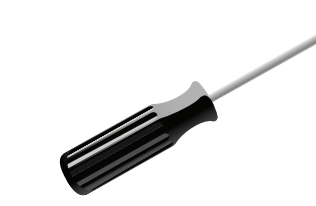

Screwdriver Phillips

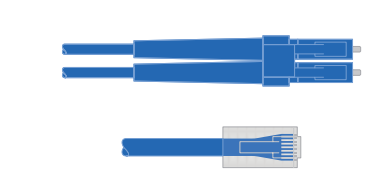

Additional network cables For connecting your storage system to your network switch and laptop or console

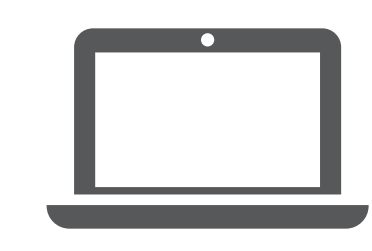

**Laptop** With a USB/serial connection and access to a Web browser to configure your storage system

3

# Install hardware | Stage 2

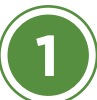

### Install system in a rack or cabinet

- Install the rail or telco tray kits, as needed, and then install and secure your system using the instructions included with the kit.
- Attach cable management devices to the back of each controller (as shown).
- Place the bezel on the front of the system.

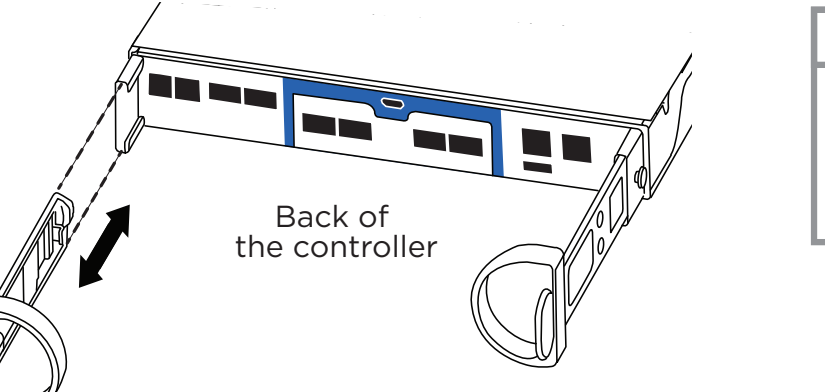

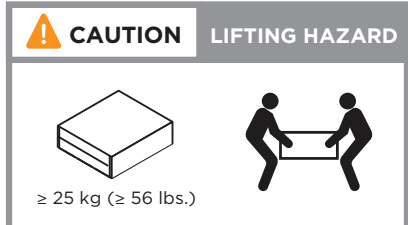

#### Cable controller for switchless or switched cluster

See your network administrator for help connecting to your switches.

Attention: Be sure to check the illustration arrow for the proper cable connector pull-tab orientation. Note: To unplug a cable, gently pull the tab to release the locking mechanism.

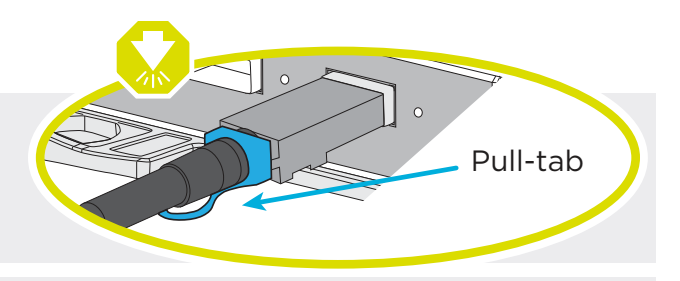

Note: The illustrations below show the Unified configuration system. The cluster and management network cabling remain the same for an Ethernet configuration system. You will be using cables with RJ-45 connectors instead to connect to 10GbE switches.

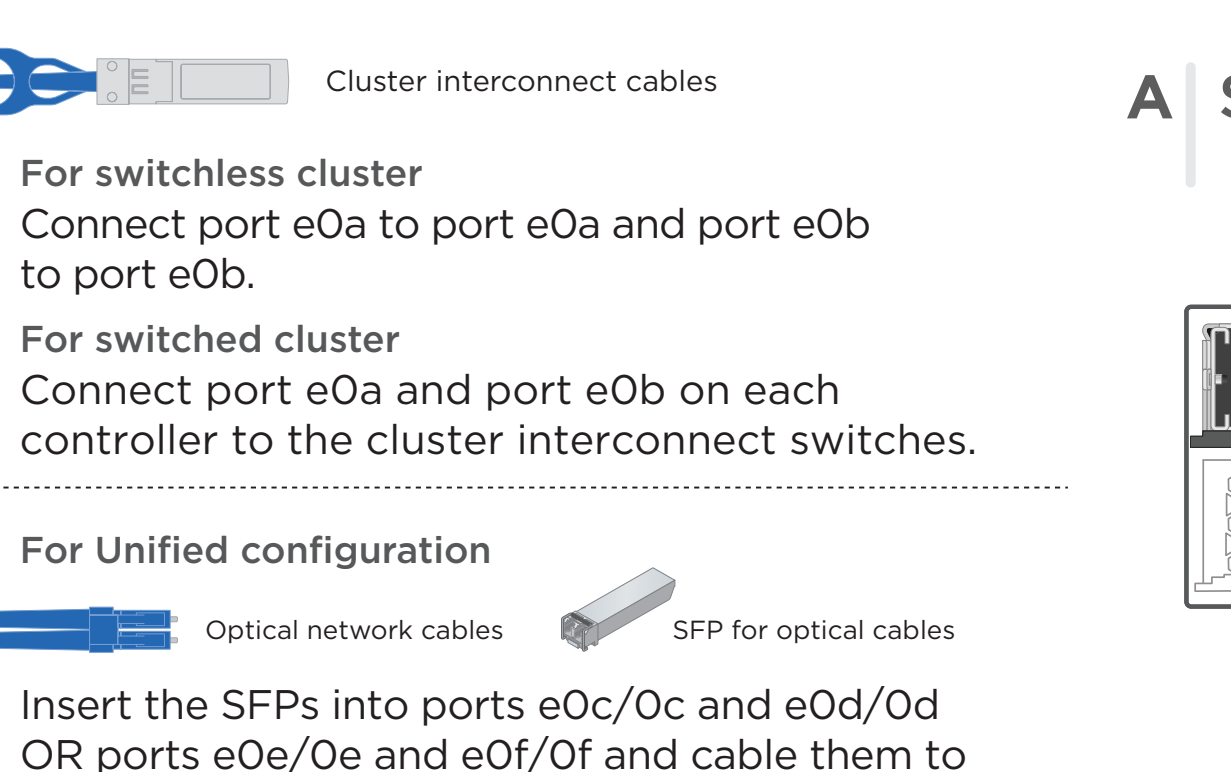

#### the optical Ethernet or FC switches.

#### Switchless cluster

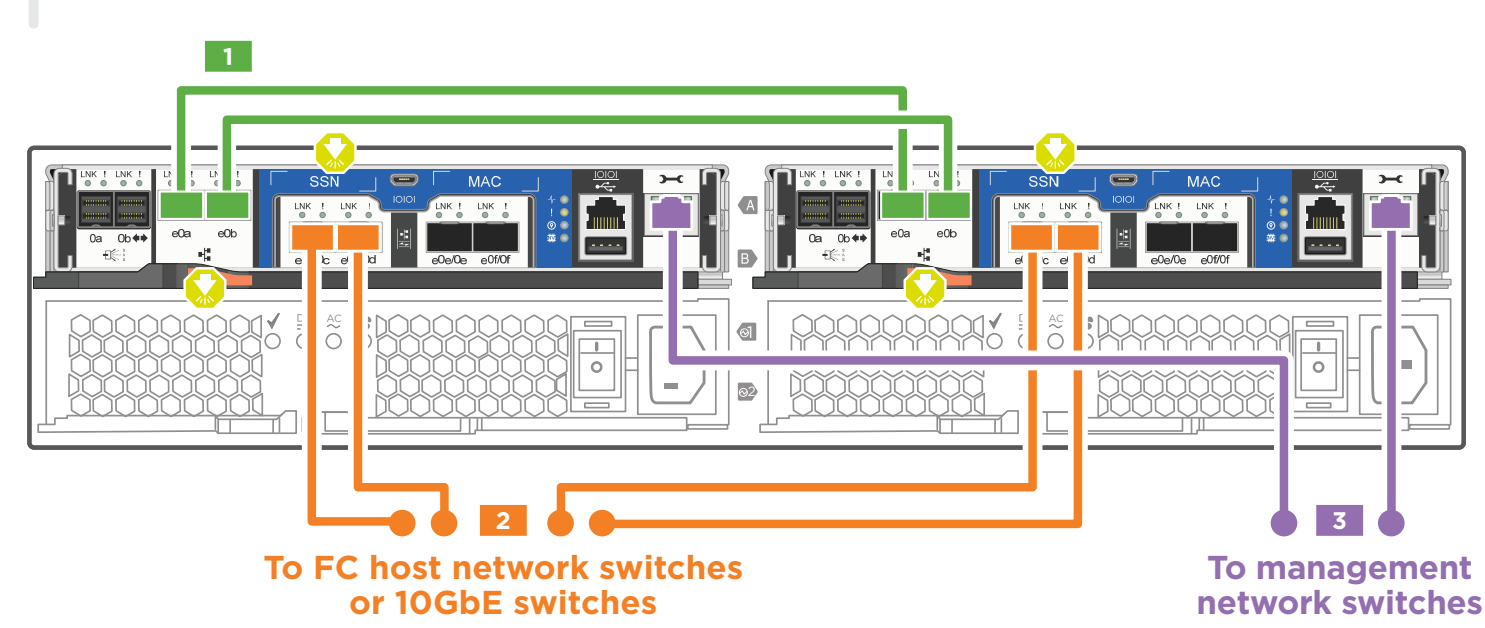

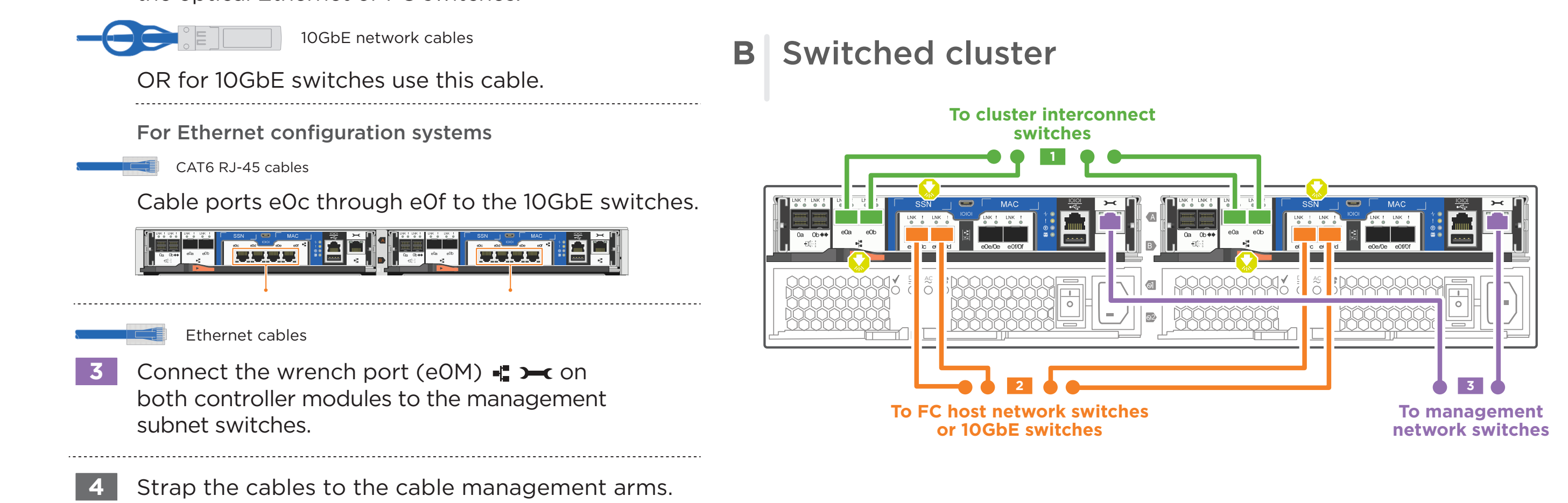

### Connect both power cords

Power cables

Connect the power cables to both power supplies.

• Use the retaining clips.

(not shown)

• Connect power cables to different power sources.

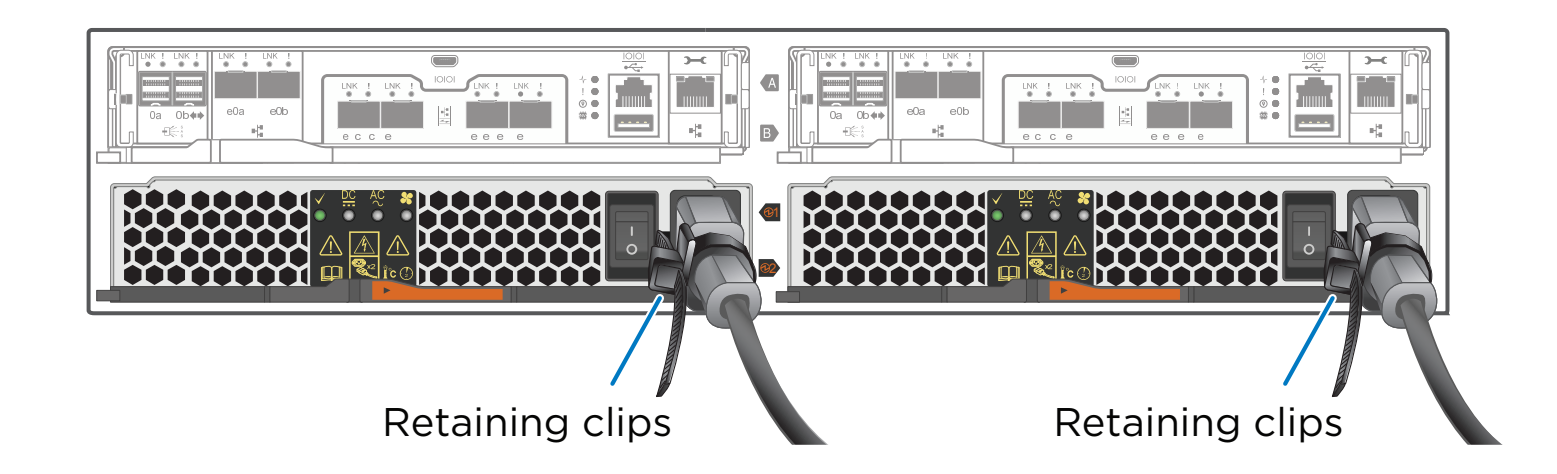

# Complete system setup and configuration | Stage 3

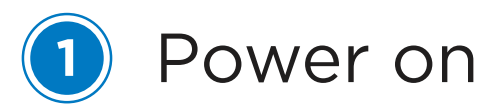

Turn on the power switches to both nodes.

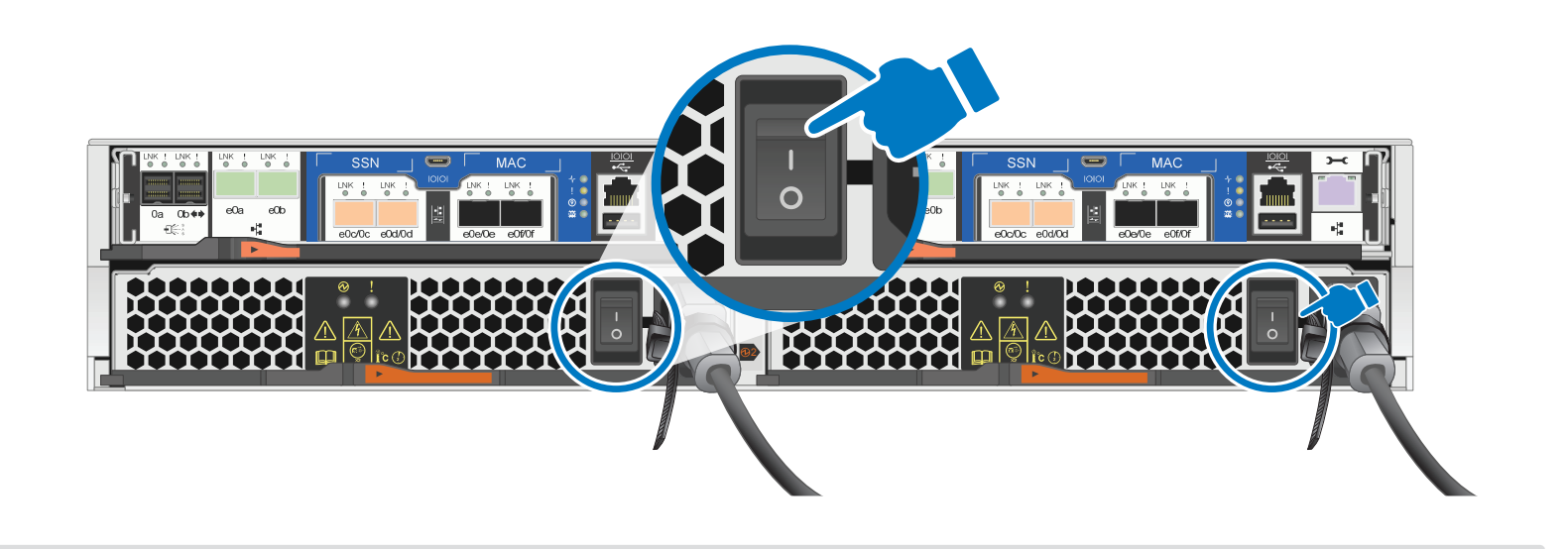

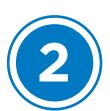

#### Complete initial cluster setup:

- 1. Make sure that your laptop has network discovery enabled\*. See your laptop's help for network discovery settings.
- 2. Connect your laptop to the Management switch.
- 3. Access the network computers and devices:
  - Open File Explorer
  - Click network in the left pane
  - Right click and select refresh.
- 4. Double-click either ONTAP icon

Note: Accept any certificates displayed on your screen.

\*If your laptop does not support network discovery, see the Installation and setup guide for your model for how to complete initial cluster setup.

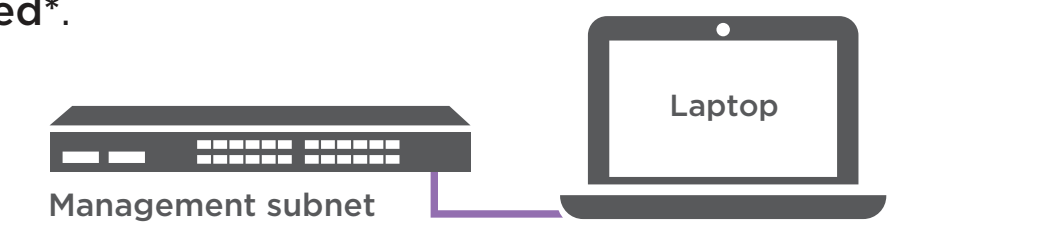

| 🚅   🔄 🚽 Network                                         |                     |  |
|---------------------------------------------------------|---------------------|--|
| File Network View                                       |                     |  |
| $\leftarrow \rightarrow \checkmark \uparrow 2 $ Network |                     |  |
| 💻 This PC                                               | V Computer (5)      |  |
| 💣 Network                                               | SAMPLE1-PC          |  |
| SAMPLE1-PC                                              |                     |  |
|                                                         | ✓ Other Devices (2) |  |
|                                                         |                     |  |

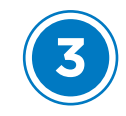

Use System Manager Guided Setup to configure your cluster

| ONTAP System Manager          | ۹                                                                                                    | • 1 0 |
|-------------------------------|----------------------------------------------------------------------------------------------------|-------|
| ONTAP 9.7                     |                                                                                                    |       |
| Health →  All Systems Healthy | Initialize Storage System<br>storage system name                                                      |       |
|                               | You will see this name when managing the storage system.<br>ADMINISTRATIVE PASSWORD<br>Enter password |       |
|                               | Reenter password                                                                                      | _     |
|                               | Management Network<br>cluster ip address Network Mask Gateway (optional)                              |       |
|                               | IP address IP address IP address                                                                      |       |
|                               | IP address Use Domain Name System (DNS)                                                               |       |
|                               | Use time services (NTP)                                                                               |       |
|                               |                                                                                                    | -     |

### • Completing setup

- 1. Click...
  - a) mysupport.netapp.com
  - b) Create/log in to your account
  - c) Download and install Active IQ Config Advisor
  - d) Register your system
- 2. Verify the health of your system by running Config Advisor.
- 3. After you have completed the initial configuration, go to the <u>NetApp ONTAP Resources</u> page for information about configuring additional features in ONTAP.

**Note:** The default port configuration for Unified configuration systems is CNA mode; if connecting to an FC host network, you have to modify the ports for FC mode.